PROGESP | UFGD

# **MANUAL OPERACIONAL**

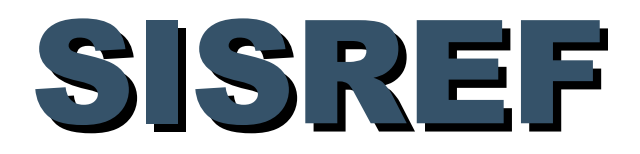

# Sistema de Registro Eletrônico de Frequência

# **Módulo: SERVIDOR**

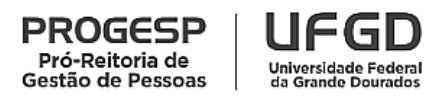

Agosto de 2022

PROGESP | UFGD

# **SUMÁRIO**

| 1. CONTROLE DE FREQUÊNCIA                       |
|-------------------------------------------------|
| 2. APRESENTAÇÃO DO SISREF                       |
| 2.1. Login                                      |
| 2.2. Tela Inicial                               |
| 3. REGISTRO DO PONTO ELETRÔNICO 4               |
| 3.1. Registro de Entrada 5                      |
| 3.2. Registro de Início do Intervalo            |
| 3.3. Registro de Fim do Intervalo               |
| 3.4. Registro de Saída                          |
| 4. HORAS EXCEDENTES                             |
| 4.1. Horas Comuns                               |
| 4.2. Banco de Horas                             |
| 5. SOLICITAÇÃO PARA TRABALHO EM DIA NÃO ÚTIL 11 |
| 6. SOLICITAÇÃO DE TRABALHO EXTERNO 12           |
| 7. VISUALIZAR FREQUÊNCIA DO MÊS 13              |
| 7.1. Justificativas                             |
| 8. VISUALIZAR DEMONSTRATIVO DE COMPENSAÇÕES 16  |
| 9. VISUALIZAR MESES ANTERIORES                  |
| CONTATO PARA DÚVIDAS                            |

### **1. CONTROLE DE FREQUÊNCIA**

O controle eletrônico de frequência do servidor público em exercício na Administração Pública Federal direta, autárquica e fundacional é obrigatório, conforme disposto no art. 7º, da Instrução Normativa nº 2, de 12/09/2018, do Ministério do Planejamento, Desenvolvimento e Gestão/Secretaria de Gestão de Pessoas.

São dispensados do controle de frequência os ocupantes de cargos:

a) de Direção – CD, hierarquicamente iguais ou superiores a CD-3;

b) de Professor da Carreira de Magistério Superior do Plano Único de Classificação e Retribuição de Cargos e Empregos.

O Professor da Carreira de Magistério Superior, ocupante de cargo de direção CD-4, função comissionada de coordenação de curso ou função gratificada, permanece desobrigado do controle de frequência, em razão do exercício do cargo de docente.

Para os professores contratados (substitutos e visitantes), não há proibição legal para exigência de controle eletrônico de frequência, tampouco para a obrigatoriedade do registro, assim, o registro de frequência fica a critério de cada chefia, conforme as necessidades da unidade acadêmica.

#### 2. APRESENTAÇÃO DO SISREF

O Sistema de Registro Eletrônico de Frequência – SISREF é uma ferramenta disponibilizada e administrada pelo Ministério da Economia para registro eletrônico de frequência dos servidores e estagiários.

O link para acesso de servidor e estagiário é <u>https://sisref.sigepe.gov.br/sisref/entrada.php</u> e da chefia é <u>https://sisref.sigepe.gov.br/sisref/chefia.php</u>, observa-se que a diferença é apenas o termo final de cada acesso (entrada e chefia).

Na tela de login o usuário poderá consultar os manuais do SISREF elaborados pelo Ministério da Economia, as legislações e os comunicados.

| SISREF | Setema de Registro Betrónico<br>de Preguência       |
|--------|-----------------------------------------------------|
|        | a para dana Arrangan.                               |
|        | Login                                               |
|        | CPF                                                 |
|        | Senha                                               |
|        | Acesso Biométrico                                   |
|        | Não sou um robo Carlona.<br>Function America        |
|        | ✓ Entrar 🖉 Recuperar Senha                          |
|        |                                                     |
|        | Manuais do SISREF e Legislação   Mª Ver Comunicados |

#### 2.1. Login

O servidor/estagiário deverá acessar o SISREF através do link <u>https://sisref.sigepe.gov.br/sisref/entrada.php</u>.

No primeiro acesso ao SISREF, o usuário deverá digitar seu CPF, senha padrão inicial (data de nascimento, no formato ddmmaaaa). Ao clicar no botão "Entrar", o sistema exigirá a troca de senha.

Para recuperar a senha, clique no botão "Recuperar Senha" e digite as informações solicitadas (matrícula siape, identificação única e data de nascimento). Após a reinicialização da senha, será retornado a senha padrão (data de nascimento no formato ddmmaaa).

#### 2.2. Tela Inicial

Ao acessar o sistema, o servidor/estagiário visualizará as informações básicas do seu cadastro para o registro eletrônico de frequência e o tempo de horas trabalhadas no dia, conforme tela abaixo.

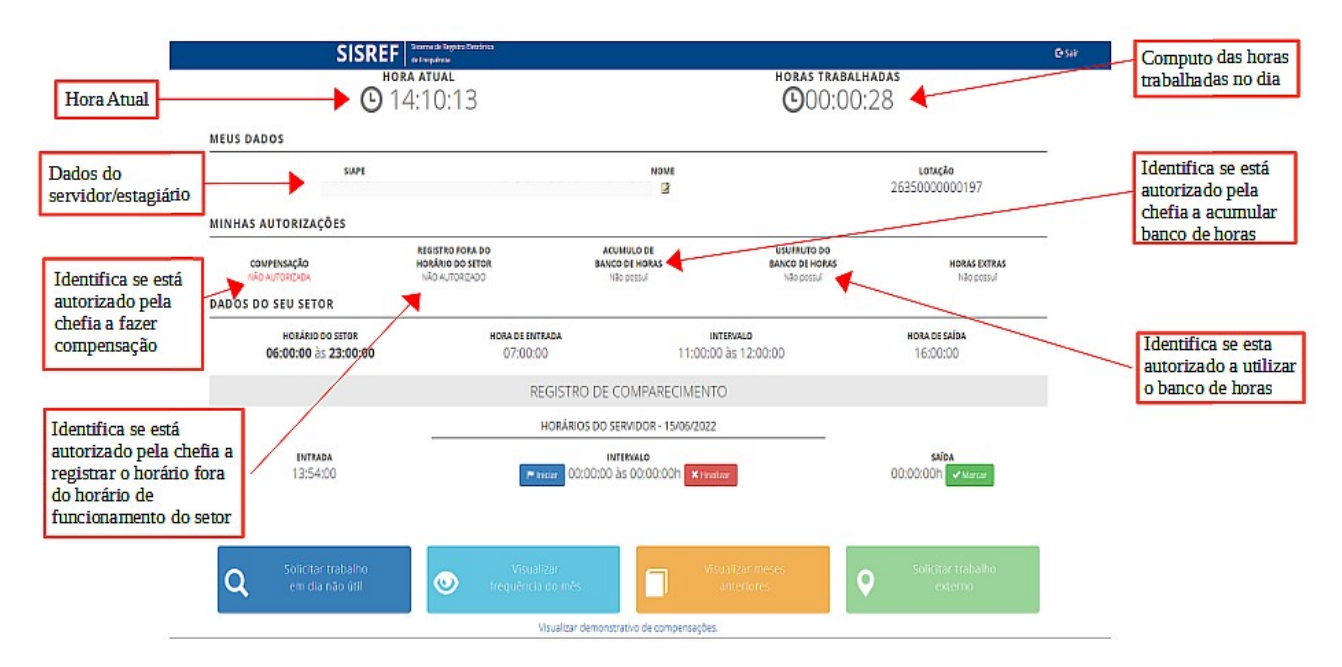

### 3. REGISTRO DO PONTO ELETRÔNICO

Os servidores e estagiários devem realizar os registros diários de frequência no SISREF, por meio de senha pessoal e intransferível, podendo ser utilizado qualquer computador, notebook, celular, desde que esteja conectado à rede institucional (internet/wi-fi) da UFGD e dentro das

dependências do Órgão, exceto em permissão específica dada pela chefia para trabalho externo. Já a chefia, por meio de acesso específico de chefia, deve acompanhar e homologar as frequências.

O SISREF é um sistema de 4 (quatro) registros:

- 1. Entrada (início do expediente);
- 2. Início de intervalo;
- 3. Fim de intervalo;
- 4. Saída (fim do expediente).

O servidor que trabalha em jornada diária superior à 7 horas, deverá realizar quatro registros no dia (entrada, início de intervalo, fim de intervalo e saída), enquanto o servidor/estagiário que trabalha em jornada diária inferior à 7 horas, deverá registrar ao menos dois registros no dia (entrada e saída).

Após cada registro, não é necessário manter o sistema aberto para continuar contando as horas de trabalho do dia. O servidor/estagiário poderá registrar a entrada, sair do sistema e realizar o login para cada novo registro do dia.

#### 3.1. Registro de Entrada

O registro de entrada será realizado assim que o usuário acessar o SISREF, não havendo necessidade de clicar em botão para o registro do início do expediente. Porém, esse **registro automático é somente para entrada**, nos demais registros, o usuário deverá acessar o SISREF e clicar no botão correspondente a operação que se deseja realizar e confirmar cada registro.

| SISREF | Sistema de Registro B<br>de Frequência | etrônico                        |                             |                               |                                                                                               |
|--------|----------------------------------------|---------------------------------|-----------------------------|-------------------------------|-----------------------------------------------------------------------------------------------|
|        | Login                                  |                                 |                             |                               |                                                                                               |
|        |                                        | CPF<br>Senha<br>Acesso Blométri |                             | Â                             | Ao incluir os dados de acesso<br>e clicar em ENTRAR, o<br>sistema já registrará a<br>ENTRADA. |
|        |                                        |                                 | Não sou um robó             | RECATIONA<br>Visitade - Temps |                                                                                               |
|        |                                        | ✓ Entrar                        |                             | 🖌 Recuperar Senha             |                                                                                               |
|        |                                        | 6                               | Manuais do SISREF e Legisla | ção   🍽 Ver Comunicados       |                                                                                               |

O SISREF está programado para aceitar registros apenas durante o horário de funcionamento do setor e possui tolerância de 15 (quinze) minutos para o registro de entrada, assim, quando o servidor/estagiário registrar a entrada, automaticamente, o sistema retroagirá 15 minutos desse horário.

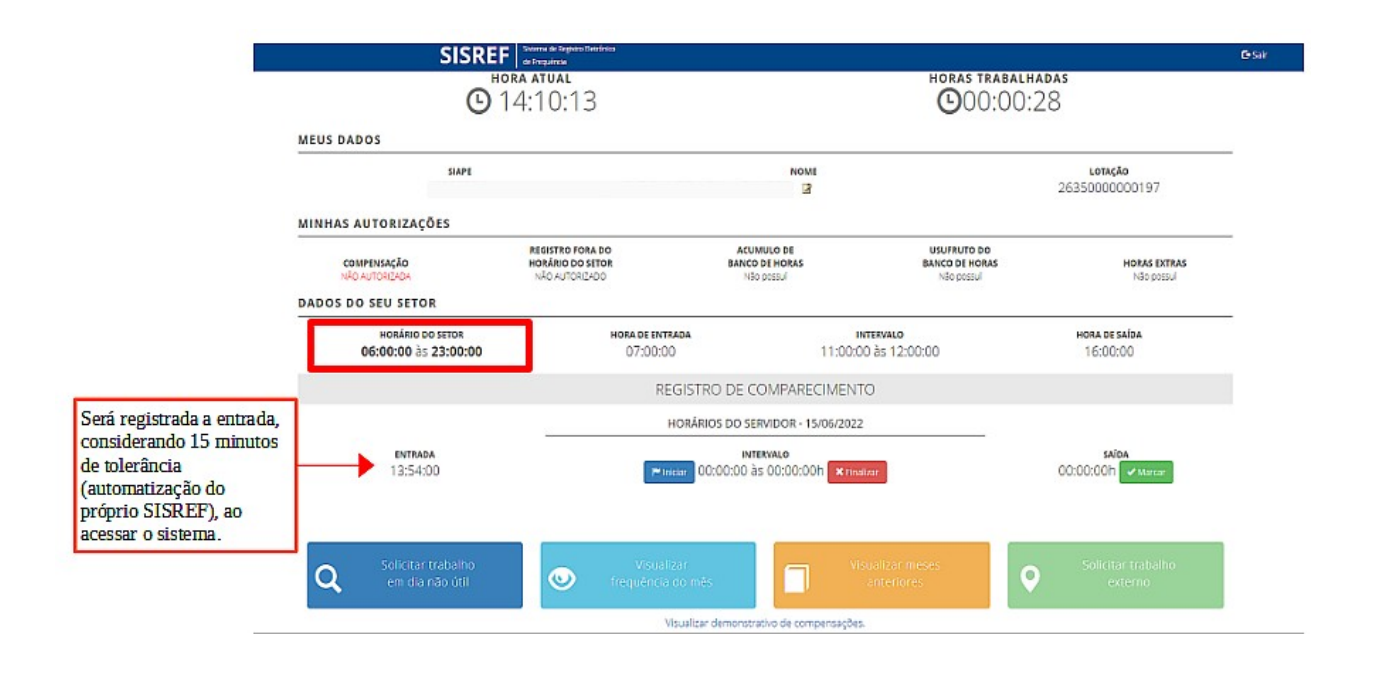

#### 3.2. Registro de Início do Intervalo

Os horários de início e término do intervalo para refeição serão fixados pela chefia imediata.

O intervalo deve ser registrado obrigatoriamente para jornadas diárias superiores à 7 horas. Portanto, o servidor poderá trabalhar até 7 horas sem intervalo para refeição, após esse tempo, deve registrar o intervalo mínimo de 1 hora e máximo de 3 horas.

Caso ultrapasse o limite de 7 horas de trabalho, sem o registro do intervalo, o sistema aplicará automaticamente o desconto de 3 horas para o dia. Exemplo 1: servidor registou entrada às 07:00 e saída às 17:00 (total de 10 horas), sem registro de intervalo, no final do dia o sistema computará 7 horas de trabalho. Exemplo 2: servidor registrou entrada às 07:00 e saída às 14:15 (total de 7 horas e 15 minutos), sem registro de intervalo, no final do dia o sistema computará 4 horas e 15 minutos de trabalho.

Para registrar o início do intervalo para refeição, o servidor deverá clicar em "Iniciar" o intervalo e conferir se o registro foi realizado corretamente.

PROGESP | UFGD

| SISRE                                    | Sistema de Registro Eleciónico<br>de Frequência        |                                                         |                                             |                                 |
|------------------------------------------|--------------------------------------------------------|---------------------------------------------------------|---------------------------------------------|---------------------------------|
| <b>В</b> 1                               | ra atual<br>3:06:11                                    |                                                         | HORAS TRABA                                 | ilhadas<br>5:11                 |
| MEUS DADOS                               |                                                        |                                                         |                                             |                                 |
| siape<br>1231231                         | CADASTR                                                | NOME<br>O DA SILVA 📓                                    |                                             | <b>LOTAÇÃO</b><br>8100000000554 |
| MINHAS AUTORIZAÇÕES                      |                                                        |                                                         |                                             |                                 |
| COMPENSAÇÃO<br>NÃO AUTORIZADA            | REGISTRO FORA DO<br>HORÁRIO DO SETOR<br>NÃO AUTORIZADO | ACUMULO DE<br>BANCO DE HORAS<br>Não possuí              | USUFRUTO DO<br>BANCO DE HORAS<br>Não possuí | HORAS EXTRAS<br>Não possui      |
| DADOS DO SEU SETOR                       |                                                        |                                                         |                                             |                                 |
| HORÁRIO DO SETOR<br>07:00:00 às 20:00:00 | HORA DE ENTRAL<br>08:00:00                             | a de entrada intervalo<br>28:00:00 12:00:00 às 14:00:00 |                                             | hora de saída<br>18:00:00       |
|                                          | REGIST                                                 | RO DE COMPARECIM                                        | IENTO                                       |                                 |
|                                          | HORÁ                                                   | RIOS DO SERVIDOR - 24/09                                | /2021                                       |                                 |
| елимара<br>07:00:00h                     | <b>I</b> niciar                                        | INTERVALO<br>00:00:00 às 00:00:00h                      | ¥ Finalizar                                 | saída<br>00:00:00h ✔Marcar      |
| Q Solicitar trabalho<br>em dia não útil  | Visualiza                                              | r<br>o mês                                              | visualizar meses<br>anteriores              | Solicitar trabalho<br>externo   |
|                                          | Vecaliz                                                | re demonstrativo de compose                             | açõe:                                       |                                 |

### 3.3. Registro de Fim do Intervalo

Para registrar o fim do intervalo para refeição, o servidor deverá clicar em "Finalizar" o intervalo e conferir se o registro foi realizado corretamente.

| SISRE                                                 | Sistema de Registro Eletrônico<br>de Frequência         |                                                                            |                                             |                                 |  |  |
|-------------------------------------------------------|---------------------------------------------------------|----------------------------------------------------------------------------|---------------------------------------------|---------------------------------|--|--|
| <b>€</b> 1                                            | ra atual<br>3:53:25                                     | horas trabalhadas                                                          |                                             |                                 |  |  |
| siape<br>1231231                                      | CADAST                                                  | NOME<br>RO DA SILVA 📓                                                      |                                             | <b>lotação</b><br>8100000000554 |  |  |
| VINHAS AUTORIZAÇÕES<br>COMPENSAÇÃO<br>INÃO AUTORIZADA | REGISTRO FORA DO<br>HORÁRIO DO SETOR<br>NÃO ALITORIZADO | ACUMULO DE<br>BANCO DE HORAS<br>Não possuí                                 | USUFRUTO DO<br>BANCO DE HORAS<br>Não possuí | HORAS EXTRAS<br>Não possuí      |  |  |
| ADOS DO SEU SETOR                                     | HORA DE ENTRA                                           | DRA DE ENTRADA INTERVALO                                                   |                                             | HORA DE SAÍDA                   |  |  |
| 07:00:00 às 20:00:00                                  | 08:00:00<br>REGIS                                       | 12:00:00<br>TRO DE COMPARECIMEI                                            | ) às 14:00:00<br>NTO                        | 18:00:00                        |  |  |
| <b>entrada</b><br>07:00:00h                           | HOR/<br>13:0                                            | krios do servidor - 24/09/20<br>Intervalo<br>16:37 às 00:00:001 × Finaliza | 121                                         | SAÍDA<br>00:00:00in ✔Marcar     |  |  |
| Q Solicitar trabalho<br>em dia não útil               | Visualiz<br>frequência o                                | ar Vis<br>Jo mês                                                           | ualizar meses<br>anteriores                 | Solicitar trabalho<br>externo   |  |  |
|                                                       | Visuali                                                 | zar demonstrativo de compensaçi                                            | ões.                                        |                                 |  |  |

#### 3.4. Registro de Saída

Para registrar o fim do expediente, o servidor/estagiário deverá clicar em "Marcar" saída e conferir se o registro foi realizado corretamente.

| SISRE                                    | Sistema de Registro Electônico<br>de Frequência     |                                                      |                                             |                                 |
|------------------------------------------|-----------------------------------------------------|------------------------------------------------------|---------------------------------------------|---------------------------------|
| <b>©</b> <sup>™</sup> 1                  | ra atual<br>8:03:30                                 |                                                      | horas trabal<br>010:01                      | hadas<br>:30                    |
| SIAPE<br>1231231                         | CADAST                                              | NOME<br>RO DA SILVA 🖪                                |                                             | <b>lotação</b><br>8100000000554 |
| MINHAS AUTORIZAÇÕES                      |                                                     |                                                      |                                             |                                 |
| COMPENSAÇÃO<br>AUTORIZADA                | REGISTRO FORA DO<br>HORÁRIO DO SETOR<br>ALITORIZADO | ACUMULO DE<br>BANCO DE HORAS<br>Não possuí           | USUFRUTO DO<br>BANCO DE HORAS<br>Não possuí | HORAS EXTRAS<br>Não possuí      |
| DADOS DO SEU SETOR                       |                                                     |                                                      |                                             |                                 |
| HORÁRIO DO SETOR<br>07:00:00 às 20:00:00 | HORA DE ENTRA<br>07:00:00                           | RA DE ENTRADA INTERVALO   07:00:00 00:00:00 às 00:00 |                                             | hora de saída<br>15:00:00       |
|                                          | REGIS                                               | TRO DE COMPARECIMEN                                  | OTV                                         |                                 |
|                                          | HORA                                                | ARIOS DO SERVIDOR - 24/09/20                         | 21                                          |                                 |
| <b>ENTRADA</b><br>07:02:00h              |                                                     | intervalo<br>13:30:53 às 14:30:53h                   |                                             | SAIDA<br>00:00:00h              |
| Q Solicitar trabalho<br>em dia não útil  | Visualiz<br>Trequência o                            | ar Visu<br>Io mės a                                  | ualizar meses<br>anteriores                 | Solicitar trabalho<br>externo   |
|                                          | Visuali                                             | zar demonstrativo de compensaçõ                      | 95.                                         |                                 |

#### **4. HORAS EXCEDENTES**

As horas excedentes são as horas trabalhadas a mais da jornada diária de trabalho do servidor/estagiário.

A critério da chefia imediata, poderá ser autorizada previamente a utilização dos créditos de horas para:

- Banco de horas;
- Compensação de atraso ou saída antecipada;
- Compensação de ausência justificada compensável;
- Compensação de ausência para instrutoria (atividade que enseje o pagamento de gratificação para encargo de curso ou concurso – GECC); e
- Compensação de recesso do fim de ano.

O servidor com jornada diária de até 6 horas, poderá gerar horas excedentes de até 1 hora, sem o intervalo para refeição. Caso ultrapasse o limite de 7 horas de trabalho, sem o registro do intervalo, o sistema aplicará automaticamente o desconto de 3 horas para o dia.

A jornada diária do servidor não pode ser superior a 10 horas, assim, o limite de horas excedentes ao servidor de jornada diária de 8 horas é até 2 horas por dia.

#### 4.1. Horas Comuns

Ao finalizar o expediente, após clicar no botão de "Marcar" saída, se o servidor/estagiário não estiver autorizado a compensar horas, o "resultado do dia", que mostra o saldo de horas, será 00:00, mesmo que tenha realizado minutos a mais da jornada diária.

Se o servidor/estagiário estiver autorizado a compensar horas, os minutos ultrapassados da jornada diária, será apresentado no "resultado do dia" e o servidor/estagiário deverá destinar seus créditos, escolhendo uma das opções, não o fazendo, o sistema alocará os créditos em horas comuns.

|                                     | Você ultrapassou a jo            | Fim do expediente r<br>rrnada legal, selecione r                               | egistrado com sucessoi<br>na caixa abaixo a destinação do créi                                                          | iito de horasi                                        | ×                                                                                                    |
|-------------------------------------|----------------------------------|--------------------------------------------------------------------------------|----------------------------------------------------------------------------------------------------|-------------------------------------------------------|----------------------------------------------------------------------------------------------------|
| MEUS DADOS<br>MAT. SIAPE<br>1231231 | CADASTRO DA S                    | COME<br>SILVA<br>AUTO                                                          | ÓRCÃO<br>81000 - MMFDH<br>PENSAÇÃO<br>DRIZADA                                                                           | UNIDADE<br>000000554<br>COORD.ADMIN<br>INFORMACAO FUC | N.E.<br>JONAL<br>Pfia autorizoù fazer                                                                                                    |
| HORARIO DO<br>07:00:00 as 2         | ETOR<br>SETOR H<br>10:00:00      | IORA DE ENTRADA<br>07:00:00                                                    | INTERVALO<br>00:00:00 as 00:00:00                                                                                       | COMPENSAÇÃO<br>HORA DE SAIDA<br>15:00:00              | de horas.                                                                                                    |
|                                     |                                  | REGISTRO DE C                                                                  | OMPARECIMENTO                                                                                                    |                                                       |                                                                                                    |
|                                     |                                  | HORÁRIOS DO SE                                                                 | RVIDOR - 24/09/2021                                                                                                    |                                                       |                                                                                                    |
| ENTRADA<br>07:02:00                 | h                                | 13:30:53                                                                       | as 14:30:53h                                                                                                    | saida<br>18:04:52i                                    | O servidor deverá indicar com                                                                                                    |
|                                     | HORAS REALIZADAS NO D<br>+10:02h | COMPENSAR ATRASOS<br>INFORME A DESTINO<br>COMPENSAR ATRASO<br>COMPENSAR AUSÉRO | RESUL<br>E FALTASJUSTIFICADAS<br>(AD DO CRÉDITIO DE HIGRAS<br>IS E FALTASJUSTIFICADAS<br>DA PARA INSTRUTORIA<br>VIGNOUR | FADO DO DIA<br>D2:00/h                                | computado o horário exceder<br>dia:<br>- COMPENSAR ATRASOS E FALTAS JUS<br>- COMPENSAR AUSÉNCIAS PARA INSTI<br>- BANCO DE HORAS; e<br>- RECESSO DE FINAL DE ANO. |

Horas comuns são os créditos gerados e utilizados somente dentro do mês corrente para compensação de horas, não são caracterizadas como serviço extraordinário e não são convertidas em pecúnia.

As horas comuns não são carregadas para o mês subsequente, assim, se o servidor tiver saldo de crédito de horas comuns e não utilizar dentro do mês, ao iniciar o mês seguinte será zerado o saldo de crédito.

Restando saldo de débito no mês, gerado dentro do mesmo mês, este débito poderá ser compensado até o mês subsequente, assim o sistema carregará para o próximo mês. Não havendo

compensação dos débitos até o mês subsequente, será realizado o desconto do pagamento referente a essas horas não compensadas.

#### 4.2. Banco de Horas

Com a utilização do SISREF, a chefia imediata poderá autorizar o acúmulo e usufruto de banco de horas aos servidores. Salvo nos casos de emergência ou de calamidade pública, **não** deverá ser concedida o banco de horas:

- I. ao servidor em horário especial, nos termos do art. 98 da Lei nº 8.112/90;
- II. ao servidor que cumpra jornada de trabalho de 6 horas diárias e de 30 horas semanais, nos termos do art. 3º do Decreto nº 1.590/95 (servidor com horário flexibilizado da jornada de trabalho em turno contínuo);
- III. ao servidor que acumule cargos, cuja soma da jornada regular e a do banco de horas ultrapasse o total de 60 horas semanais; e
- IV. ao servidor ocupante de cargo de técnico de radiologia.

As horas armazenadas não poderão exceder a 2 horas diárias, 40 horas no mês e 100 horas no período de 12 meses. Já a utilização das horas acumuladas para folgas a usufruir estão condicionadas ao máximo de 24 horas por semana e 40 horas por mês.

As autorizações encerram-se em 31/12 de cada ano, não havendo transposição de saldo do banco de horas de um ano para o outro.

O acúmulo e o usufruto de banco de horas poderão ser realizados, mediante prévia autorização da chefia imediata, por meio de autorização no SISREF.

Se o servidor estiver autorizado a acumular para o banco de horas, restando saldo positivo no dia, o sistema exibirá essa opção de destinação na caixa de seleção, ao final do expediente.

| HORAS REALIZADAS<br>11:51h | NO DIA                                                                              | +02:00 |
|----------------------------|-------------------------------------------------------------------------------------|--------|
|                            | INFORME A DESTINAÇÃO DO CRÉDITO DE HORAS                                            | -      |
|                            | INFORME A DESTINAÇÃO DO CRÉDITO DE HORAS<br>COMPENSAR ATRASOS E FALTAS JUSTIFICADAS |        |
|                            | COMPENSAR RECESSO DE FIM DE ANO<br>COMPENSAR AUSÊNCIA PARA INSTRUTORIA              |        |
|                            | BANCO DE HORAS                                                                      |        |

O período para o usufruto do banco de horas, deve ser previamente acordado com a chefia imediata, para que esta proceda com a autorização no sistema, definindo a data e o período (autorização parcial ou total). A chefia poderá realizar a "Autorização Parcial" ou "Autorização Total". A "Autorização Parcial" é para o servidor se ausentar apenas um único período do dia. Já a "Autorização Total" é para o servidor se ausentar o período integral do dia.

# 5. SOLICITAÇÃO PARA TRABALHO EM DIA NÃO ÚTIL

O sistema não permite o registro de frequência aos sábados, domingos e feriados, porém, o servidor/estagiário poderá solicitar à chefia imediata o trabalho em dia não útil, clicando no botão "Solicitar trabalho em dia não útil".

| SISREI                                   | Selema de Regulio Heldónico<br>de Frequência                             |                                                                                                   |                                                                     | 59.442                           | ۥ Sair |  |  |  |
|------------------------------------------|--------------------------------------------------------------------------|---------------------------------------------------------------------------------------------------|---------------------------------------------------------------------|----------------------------------|--------|--|--|--|
| Ū                                        | 14:38:28                                                                 |                                                                                                   | HORAS TRABALHADAS<br>O5:57:07                                       |                                  |        |  |  |  |
| MEUS DADOS                               |                                                                          |                                                                                                   |                                                                     |                                  |        |  |  |  |
| SIAPE<br>9999999                         | NNNN NNN                                                                 | NOME                                                                                              |                                                                     | <b>Lотаção</b><br>26350000000195 |        |  |  |  |
| MINHAS AUTORIZAÇÕES                      |                                                                          |                                                                                                   |                                                                     |                                  |        |  |  |  |
| COMPENSAÇÃO<br>AUTORIZADA                | REGISTRO FORA DO<br>HORÁRIO DO SETOR<br>NÃO AUTORIZADO                   | ACUMULO DE<br>BANCO DE HORAS<br>Não possul                                                        | USUFRUTO DO<br>BANCO DE HORAS<br>Não possuí                         | HORAS EXTRAS<br>Não possui       |        |  |  |  |
| DADOS DO SEU SETOR                       |                                                                          |                                                                                                   |                                                                     |                                  |        |  |  |  |
| HORÁRIO DO SETOR<br>06:00:00 às 23:00:00 | HORA DE ENTRAD<br>07:00:00                                               | a in<br>11:00:00                                                                                  | I <b>TERVALO</b><br>0 às 12:00:00                                   | HORA DE SAÍDA<br>16:00:00        |        |  |  |  |
|                                          | REG                                                                      | ISTRO DE COMPARECIMENT                                                                            | 0                                                                   |                                  |        |  |  |  |
|                                          | HO                                                                       | RÁRIOS DO SERVIDOR - 16/08/2022                                                                   |                                                                     |                                  |        |  |  |  |
| ENTRADA<br>06:51:00h                     |                                                                          | INTERVALO<br>11:26:57 às 13:17:18h                                                                |                                                                     | saiba<br>00:00:00h 🛩 Marcar      |        |  |  |  |
| Q Solicitar trabalno<br>em dia não útil  | Visualiza                                                                | r Vis<br>o mês                                                                                    | ualizar meses<br>anteriores                                         | Solicitar trabalho<br>externo    |        |  |  |  |
|                                          | Visu                                                                     | alizar demonstrativo de compensações.                                                             |                                                                     |                                  |        |  |  |  |
| Merretan                                 | a de Gestão e Desempenho de Pessoal - SGP  <br>Deservolvido em Acordo de | Esplanada dos Ministérios - Aloco C - 7º andar -<br>Cooperação Técnica INSS e ME   Versão 2.7.0.5 | - Rossila - DF - 70946-900   Telefone 080<br>2 (2022-06-29 15-00):0 | 0.9789039                        |        |  |  |  |

Ao clicar no botão indicado, abrirá a tela abaixo, onde deverá ser informado dia não útil para trabalho.

| SISREF Steems de Registro Clearônico<br>de Troquência |      |     |      |      |      |    |    |                              |                                      |
|-------------------------------------------------------|------|-----|------|------|------|----|----|------------------------------|--------------------------------------|
|                                                       |      |     | Age  | osto | 2022 |    | р  |                              |                                      |
| SOLICITAÇÃO DE AUTORIZAÇÃO PARA TRABALHO EM DIA       | Do   | Se  | Те   | Qu   | Qu   | Se | Sa |                              |                                      |
|                                                       | 31   | 1   | 2    | 3    | 4    | s  | 6  |                              |                                      |
| DADOS DO SERVIDOR                                     | 7    | 8   | 9    | 10   | 11   | 12 | 19 |                              |                                      |
| Mat. SIAPE NOME                                       | 14   | 15  | 16   | 17   | 18   | 19 | 20 | ÓRGÃO                        | UNIDADE                              |
|                                                       | 21   | 22  | 23   | 24   | 25   | 25 | 27 |                              |                                      |
| 9999999 NNNN NNN NNN NNN NNN NNN NNN NN               | 28   | 29  | 30   | 31   | 1    | 2  | з  | 26350 - UFGD 000000195 - COC | RDENADORIA ADMINIST E PLANEJ PESSOAL |
|                                                       | 4    | 5   | 5    | 7    | 8    | 9  | 10 |                              |                                      |
|                                                       | Data | del | nici | 0    |      |    |    |                              |                                      |
|                                                       |      |     |      |      |      | 1  |    | Continuar                    |                                      |
|                                                       |      |     |      |      |      |    |    |                              |                                      |
| SITUAÇÃO DAS SOLICITAÇÕES                             |      |     |      |      |      |    |    |                              |                                      |
| Data da Solicitação                                   |      |     |      |      |      |    |    | Situação                     | Data/Hora                            |

Após a solicitação, o servidor deverá comunicar a sua chefia imediata sobre o registro de sua solicitação no sistema. A autorização da chefia no SISREF deve ser feita antes da data prevista para o trabalho em dia não útil, para o que o servidor possa registrar o ponto no dia.

As horas trabalhadas em dia não útil serão consideradas excedentes à jornada normal, sendo computadas como horas comuns.

# 6. SOLICITAÇÃO DE TRABALHO EXTERNO

Para situações específicas, em que há necessidade de execução das atividades do cargo fora do órgão, como trabalhos em eventos, pesquisas, reuniões e vistorias, o servidor poderá solicitar o trabalho externo. Essa opção pode ser utilizada somente para o dia em que o servidor trabalhar o período integral fora do órgão.

Para utilização desse dispositivo, o servidor deverá estar autorizado pela chefia, no SISREF, a realizar a solicitação do trabalho externo. Estando autorizado, o servidor poderá fazer a solicitação através do botão "Solicitar trabalho externo" para apreciação da chefia imediata.

| SISREF                                   | Neterna del Regelino Historico del Ferquènico del Ferquènica del              |                                            | No.: No.: No.: No.: No.: No.: No.: No.:                                                   |                                  | <b>⊡</b> Sair |
|------------------------------------------|-------------------------------------------------------------------------------|--------------------------------------------|-------------------------------------------------------------------------------------------|----------------------------------|---------------|
| <b>O</b> 1                               | 4:38:28                                                                       |                                            | HORAS TRA                                                                                 | balhadas<br>57:07                | 1             |
| MEUS DADOS                               |                                                                               |                                            |                                                                                           |                                  |               |
| SIAPE<br>9999999                         | NNNN NNN NI                                                                   | NOME<br>NNNNN 🛛                            |                                                                                           | <b>Lотаção</b><br>26350000000195 |               |
| MINHAS AUTORIZAÇÕES                      |                                                                               |                                            |                                                                                           |                                  |               |
| COMPENSAÇÃO<br>AUTORIZADA                | REGISTRO FORA DO<br>HORÁRIO DO SETOR<br>NÃO AUTORIZADO                        | ACUMULO DE<br>BANCO DE HORAS<br>Não possui | USUFRUTO DO<br>BANCO DE HORAS<br>Não possuí                                               | HORAS EXTRAS<br>Não possui       |               |
| DADOS DO SEU SETOR                       |                                                                               |                                            |                                                                                           |                                  |               |
| HORÁRIO DO SETOR<br>06:00:00 às 23:00:00 | HORA DE ENTRADA<br>07:00:00                                                   | 1                                          | INTERVALO<br>11:00:00 às 12:00:00                                                         | <b>HORA DE SAÍDA</b><br>16:00:00 |               |
|                                          | REGIS                                                                         | TRO DE COMPAREC                            | IMENTO                                                                                    |                                  |               |
|                                          | HORA                                                                          | ÁRIOS DO SERVIDOR - 16/                    | 08/2022                                                                                   |                                  |               |
| ентгада<br>06:51:00h                     |                                                                               | INTERVALO<br>11:26:57 às 13:17:18          | saioa<br>00:00:00h                                                                        |                                  |               |
| Q Solicitar trabalho<br>em dia não útil  | Visualizar<br>frequência do r                                                 | nês                                        | Visualizar meses<br>anteriores                                                            | Solicitar trabalho<br>externo    |               |
| Terretory                                | Visual                                                                        | izar demonstrativo de compe                | ensações.                                                                                 | INDUCTORING                      | _             |
| Serveraria                               | ne cesadore nesempenno ne ressital - SGP   Es<br>Desenvolvido em Acordo de Co | operação Técnica INSS e ME   Ver           | - 7 Januar - Horson - 17 - 7 Auste 900   Terefords<br>São 2 7 0 5 2 (2022-05-29 15-00) 10 | inano transmit                   |               |

Abrirá a tela onde o servidor deverá digitar o endereço e o dia pleiteado. Em seguida localizar no mapa o endereço.

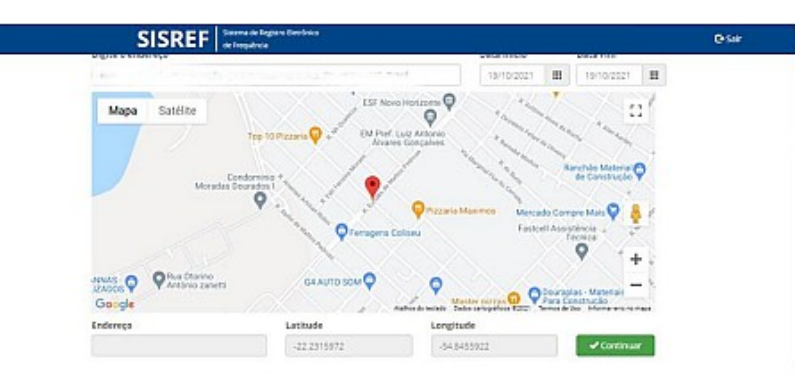

Após a solicitação, o servidor deverá comunicar a sua chefia imediata sobre o registro de sua solicitação no sistema. A autorização da chefia no SISREF deve ser feita antes da data prevista para o trabalho externo, para o que o servidor possa registrar o ponto naquele local indicado.

# 7. VISUALIZAR FREQUÊNCIA DO MÊS

SISREF

O servidor/estagiário poderá visualizar todos os registros de comparecimento do mês, clicando no botão "Visualizar Frequência do Mês".

| SISREF                                   | Sedema de Regelos Helninico<br>de Respuérase                                         |                                                                                     |                                                                          |                                  | C• Sair |  |  |
|------------------------------------------|--------------------------------------------------------------------------------------|-------------------------------------------------------------------------------------|--------------------------------------------------------------------------|----------------------------------|---------|--|--|
| <b>O</b> 1                               | 4:38:28                                                                              | HORAS TRABALHADAS                                                                   |                                                                          |                                  |         |  |  |
| MEUS DADOS                               |                                                                                      |                                                                                     |                                                                          |                                  |         |  |  |
| SIAPE<br>9999999                         | NNNN NNN NNN                                                                         | NOME                                                                                |                                                                          | <b>Lотаção</b><br>26350000000195 |         |  |  |
| MINHAS AUTORIZAÇÕES                      |                                                                                      |                                                                                     |                                                                          |                                  |         |  |  |
| COMPENSAÇÃO<br>AUTORIZADA                | REGISTRO FORA DO<br>HORÁRIO DO SETOR<br>NÃO AUTORIZADO                               | ACUMULO DE<br>BANCO DE HORAS<br>Não possui                                          | USUFRUTO DO<br>BANCO DE HORAS<br>Não possuí                              | HORAS EXTRAS<br>Não possui       |         |  |  |
| DADOS DO SEU SETOR                       |                                                                                      |                                                                                     |                                                                          |                                  |         |  |  |
| HORÁRIO DO SETOR<br>06:00:00 às 23:00:00 | HORA DE ENTRADA<br>07:00:00                                                          | 1<br>11:00:0                                                                        | ntervalo<br>00 às 12:00:00                                               | HORA DE SAÍDA<br>16:00:00        |         |  |  |
|                                          | REGISTE                                                                              | RO DE COMPARECIM <mark>E</mark> NT                                                  | то                                                                       |                                  |         |  |  |
|                                          | HORÁRI                                                                               | OS DO SERVIDOR - 16/08/2022                                                         | 2                                                                        |                                  |         |  |  |
| entrada<br>06:51:00h                     | 1                                                                                    | інтеклаю<br>11:26:57 às 13:17:18h                                                   |                                                                          |                                  |         |  |  |
| Q Solicitar trabalho<br>em dia não útil  | V sualizar<br>frequência do mê                                                       | s Vi                                                                                | isualizar meses<br>anteriores                                            | Solicitar trabalho<br>externo    |         |  |  |
| Serretaria                               | i de Gestão e Desempenho de Pessoal - SGP   Espla<br>Desenvolvelo em Acordo de Coope | naria dos Ministérios - Aloco C - 7º anda<br>ração Técnica INSS e ME   Versão 2.7.0 | r - Heralia - DF - 70946-900   Telefone 048<br>5 7 (7027-06-29 15-00) 80 | 20 9789029                       |         |  |  |

Será exibido a ficha "Registro de Comparecimento", contendo todos os registros do mês, os saldos, as ocorrências e a situação da homologação.

| ISTRO DE COMPA   | RECIMENT            | 0    |               |                  |                             |                  |                  |                       |          |
|------------------|---------------------|------|---------------|------------------|-----------------------------|------------------|------------------|-----------------------|----------|
|                  | SIAPE<br>99999999   |      |               | NNNN             | NOME<br>NNN NNNNNN          |                  | NÃO H            | SITUAÇÃO<br>OMOLOGADO |          |
|                  | órgão<br>26350 - Uf | -GD  | 00000         | 0195 - COORDENAL | unidade<br>DORIA ADMINIST E | PLANEJ PESSO     | AL 16            | admissão<br>/07/2010  |          |
| HORÁRIO DO SETOR |                     |      |               |                  | HOR                         | ÁRIO DO SERVIDOR |                  |                       |          |
|                  |                     |      | ENTRADA       | IN               | ICIO DO ALMOÇO              |                  | FIM DO ALMOÇO    | SAI                   | DA       |
|                  |                     |      |               |                  | 08/2022                     |                  |                  |                       |          |
| Dia              | Entr                | udu  | lda Intervalo | Volta Intervale  | Saida                       | Resultado        | Jornada Prevista | Saldo do Dia          | Ocurrend |
| 01/08/2022       | 06:4                | 6:00 | 11:14:11      | 13:16:13         | 18:01:46                    | 09:13            | 08:00            | + 01:13               | 33333    |
| 02/08/2022       | 06:5                | 0:00 | 11:05:58      | 13:11:18         | 17:52:52                    | 08:56            | 08:00            | + 00:56               | 33333    |
| 03/08/2022       | 07:0                | 3:00 | 11:42:51      | 13:10:07         | 17:09:19                    | 08:38            | 08:00            | + 00:38               | 33333    |
| 04/08/2022       | 06:5                | 6:00 | 11:20:07      | 13:14:39         | 16:06:36                    | 07:16            | 08:00            | - 00:44               | 00047    |
| 05/08/2022       | 06:5                | 9:00 | 11:23:33      | 13:16:17         | 17:04:20                    | 08:12            | 08:00            | + 00:12               | 33333    |
| C. 0.5400 (00000 | 00-0                | 0.00 | 00:00:00      | 00:00:00         | 00:00:00                    | 00:00            | 00:00            | 00:00                 | 00000    |

Os saldos e as ocorrências dos dias, podem ser acompanhados pelo servidor/estagiário através das colunas:

- "Resultado": o total de horas trabalhadas; ٠
- "Saldo do Dia": débitos e créditos diários, mas só haverá créditos se o servidor estiver • autorizado a compensar, caso contrário, só os débitos serão acumulados. A autorização da compensação de horas é dada previamente pela chefia imediata;
- "Ocorrência": mostra a ocorrência, posicionado o cursor do mouse sobre o código, o nome da ocorrência é exibido.

|            |          |               | (               | 08/2022  |           |                  |              |            |
|------------|----------|---------------|-----------------|----------|-----------|------------------|--------------|------------|
| Dia        | Entrada  | lda Intervalo | Volta Intervalo | Saída    | Resultado | Jornada Prevista | Saldo do Dia | Ocorrência |
| 01/08/2022 | 06:46:00 | 11:14:11      | 13:16:13        | 18:01:46 | 09:13     | 08:00            | + 01:13      | 33333      |

Na parte inferior da ficha são exibidos os dados das horas excedentes, em "Relatório do Banco de Horas para o Servidor" e "Relatório de Horas Comuns para o Servidor".

No rodapé da página, em "legendas", são demonstrados os cálculos realizados automaticamente pelo sistema, e alguns pontos importantes são explanados em "observações".

|                                                                                                    |                                                                                                    | Relatóri                                                                                                    | io do Banco d                                                      | e Horas para o S                                                   | Servidor                                                        |                  |                |                        |            |
|----------------------------------------------------------------------------------------------------|----------------------------------------------------------------------------------------------------|----------------------------------------------------------------------------------------------------|--------------------------------------------------------------------|--------------------------------------------------------------------|-----------------------------------------------------------------|------------------|----------------|------------------------|------------|
| Período Inicial                                                                                                    | Período Final                                                                                                    | Total de Horas Acumula                                                                                                    | ıdas                                                               |                                                                    | Total de Horas Usufruídas                                       |                  | Sald           | o Final do Banco de Ho | ras        |
|                                                                                                    |                                                                                                    | 00:00                                                                                                    |                                                                    |                                                                    | 00:00                                                           |                  |                | 00:00                  |            |
|                                                                                                    |                                                                                                    | Relatór                                                                                                    | io de Horas C                                                      | omuns para o S                                                     | ervidor                                                         |                  |                |                        |            |
|                                                                                                    | MÊS/ANO                                                                                                    | Débito<br>Mês Anterior<br>(A)                                                                                                    | Créditos<br>(B)                                                    | Sub-Total<br>(C)                                                   | Débito Mês<br>Anterior que<br>Aparece sem<br>Compensação<br>(D) | Sub-Total<br>(E) | Débitos<br>(F) | Saldo<br>(G)           | Ocorrência |
| Horas                                                                                                    | Comuns - 08 / 2022                                                                                                    | 00:00                                                                                                    | 06:45                                                              | 06:45                                                              | 00:00                                                           | 06:45            | - 01:44        | 05:01                  | 33333      |
| Observação: O saldo do mês                                                                                                    | é parcial e está sujeito a alte                                                                                                    | rações.                                                                                                    |                                                                    |                                                                    |                                                                 |                  |                |                        |            |
| Legendas:<br>(A) DÉBITO MÉS ANTERIOR: Cont<br>(B) CRÉDITOS: Horas de crédito ac<br>(C) SUBL-TOTAL: (A-B): Diferença en<br>(D) DÉBITO MÉS ANTERIOR QUE;<br>(E) SUB-TOTAL: (C-D): Resultado di<br>(F) DÉBITOS: Horas de atrasos, saí<br>(G) SALDO: (E-F): Resultado final do | ncia;<br>ém o resultado da diferença apura<br>umulados dentro do mês de comp<br>tres a horas de CREDTOS (8) acum<br><b>APARECE SEM COMPENSAÇÃO:</b><br>diferença entre a colume<br>as antecipades e faitas justificadas<br>mês de competência, sendo nega | da no mês anterior, SALDO. Ocorrências 0<br>etência (33333)<br>juiados dentro do mês de competência e i<br>vêbito do mês anterior que aparece como<br>a acumuladas dentro do mês de competêr<br>tivo é tansportado para o mês seguinte. | 0047, 00378, 0037<br>as de DÉBITO do M<br>não compensado.<br>ncia; | 9, 09191, 09393, 0985<br>ÊS ANTERIOR (A);<br>Resultado da coluna = | 8, 8888, 99999;<br>C".                                          |                  |                |                        |            |
| Quando consta '', na coluna                                                                                                    | "Ocorrência", significa que não há                                                                                                    | débito no mês de competência.                                                                                                    |                                                                    |                                                                    |                                                                 |                  |                |                        |            |
| Dbs:                                                                                                    |                                                                                                    |                                                                                                    |                                                                    |                                                                    |                                                                 |                  |                |                        |            |

- 1) O código na coluna "Ocorrência", quando exibido, refere-se à coluna "Saldo". 2) As horas credoras no mês, decorrência", quando exibido, refere-se à coluna "Saldo". 0)s: Clique na ocorrência para apresentar justificadas. Obs: Clique na ocorrência para apresentar justificativa. Obs: As horas negativas constantes dos códigos 00047, 00378, 00379, 09191, 09393, 09398, 88888, 99393 são totalizadas no codigo 00047, 09393 para fins de compensação.

É importante que o servidor/estagiário confira todos os seus registros do mês, bem como o saldo (crédito/débito), a fim de evitar descontos da remuneração indevidos ou qualquer outro prejuízo em que a frequência possa impactar.

#### 7.1. Justificativas

Enquanto a ficha de frequência estiver com a situação "não homologado", havendo necessidade de ajuste de alguma ocorrência, em casos de ausências, atrasos, saídas antecipadas ou qualquer inconsistência do registro de ponto, o servidor/estagiário poderá comunicar a chefia, clicando no código da ocorrência e registrando a justificativa.

SISREF de Frequência 🕒 Sair **REGISTRO DE COMPARECIMENTO** 51APE 99999999 SITUAÇÃO NÃO HOMOLOGADO NNNN NNN NNNNNN ÓRGÃO ADMISSÃO 26350 - UFGD 000000195 - COORDENADORIA ADMINIST E PLANEJ PESSOAL 16/07/2010 HORÁRIO DO SERVIDOR HORÁRIO DO SETOR IM DO ALMOÇO SAID 12:00:00 06:00:00 às 23:00:00 07:00:00 16:00:00 11:00:00 08/2022 Dia Ida Interval Said Jornada Previs ialdo do Di 01/08/2022 06:46:00 11:14:11 13:16:13 18:01:46 09:13 08:00 + 01:13 33333 02/08/2022 06:50:00 11:05:58 13:11:18 17:52:52 08:56 08:00 + 00:56 33333 03/08/2022 07:03:00 11:42:51 13:10:07 17:09:19 08:38 08:00 + 00:38 33333 04/08/2022 06:56:00 11:20:07 13:14:39 16:06:36 07:16 08:00 00:44 00047 333 AT 05/08/2022 06:59:00 11:23:33 13:16:17 17:04:20 08:12 08:00 +00:125 06/08/2022 00:00 00:00 00:00:00 00:00:00 00:00:00 00:00:00 00:00 00000

Ao posicionar o cursor do mouse sobre o código, o nome da ocorrência será exibido.

Ao clicar no código da ocorrência será aberta a tela de justificativa, onde deverá escrever a justificativa, com mínimo 15 (quinze) caracteres.

| Mat. SIAPE |                   | NOME       |                 | ÓRGÃO          | LOTAÇÃO                                           |
|------------|-------------------|------------|-----------------|----------------|---------------------------------------------------|
| 9999999    | NNNN NNN NNNNNN   |            |                 | 26350 - UFGD   | 000000195 - COORDENADORIA ADMINIST E PLANEJ PESSO |
| Dia        |                   | 04/08/2022 |                 |                |                                                   |
| Ocorrêr    | ncia              | 00047      | ATRASO OU SAIDA | ANTECIPADA EST |                                                   |
| Justifica  | ativa do Servidor |            |                 |                |                                                   |
|            |                   |            |                 |                |                                                   |
|            |                   |            |                 |                |                                                   |

Após o registro da justificativa, ao retornar para a ficha de frequência do mês, na ocorrência em que foi registrada a justificativa aparecerá uma sinalização de que há uma justificativa. Posicionando o curso do mouse sobre o código, será mostrada a ocorrência e a justificativa do servidor/estagiário.

PROGESP | UFGD

| Dia          | Entrada  | ida intervalo | Volta Intervalo | Saída    | Resultado | Jornada Prevista | Saldo do Dia                        | Ocorrência                                                 |
|--------------|----------|---------------|-----------------|----------|-----------|------------------|-------------------------------------|------------------------------------------------------------|
| 01/08/2022   | 06:46:00 | 11:14:11      | 13:16:13        | 18:01:46 | 09:13     | 08:00            | + 01:13                             | 33333                                                      |
| 02/08/2022   | 06:50:00 | 11:05:58      | 13:11:18        | 17:52:52 | 08:56     | 08:00            | + 00:56                             | 33333                                                      |
| 03/08/2022   | 07:03:00 | 11:42:51      | 13:10:07        | 17:09:19 | 08:38     | 08:00            | + 00:38                             | 33333                                                      |
| 04/08/2022   | 06:56:00 | 11:20:07      | 13:14:39        | 16:06:36 | 07:16     | 08:00            | - 00:44                             | A <u>00047</u>                                             |
| 05/08/2022   | 06:59:00 | 11:23:33      | 13:16:17        | 17:04:20 | 08:12     | 08:00            | + ATRASO OU SAIE<br>Conforme acords | DA ANTECIPADA EST<br>ado com a chefia imediata, as horas : |
| S 06/08/2022 | 00:00:00 | 00:00:00      | 00:00:00        | 00:00:00 | 00:00     | 00:00            | 00:00                               | 00000                                                      |

Após a inclusão da justificativa, o servidor deverá comunicar a sua chefia imediata sobre a ocorrência do dia e a justificativa registrada no sistema. É importante essa comunicação para que a chefia realize a correção necessária sobre a ocorrência.

O SISREF não armazena documentos comprobatórios das ausências justificadas, licenças e afastamentos, mas o servidor/estagiário deverá apresentar à sua chefia imediata o documento físico ou digital para fins de comprovação e arquivamento no setor.

#### 8. VISUALIZAR DEMONSTRATIVO DE COMPENSAÇÕES

O servidor/estagiário poderá fazer o acompanhamento das compensações de horas comuns, banco de horas e recesso de fim de ano, por meio do "Demonstrativo de Compensações do Servidor", clicando no link dessa opção, na página inicial.

| SISRE                                    | Selarma de Seguino Melinimos<br>de Herquinzar          |                                                                         |                                              |                               | 🕒 Sair |
|------------------------------------------|--------------------------------------------------------|-------------------------------------------------------------------------|----------------------------------------------|-------------------------------|--------|
| © <sup>r</sup>                           | )ra atual<br>14:38:28                                  |                                                                         | HORAS TRAB                                   | alhadas<br>7:07               |        |
| MEUS DADOS                               |                                                        |                                                                         |                                              |                               |        |
| SIAPE<br>9999999                         | NNNN NNN NNI                                           | NOME<br>NNNN 🛛                                                          |                                              | ьотаção<br>26350000000195     |        |
| MINHAS AUTORIZAÇÕES                      |                                                        |                                                                         |                                              |                               |        |
| COMPENSAÇÃO<br>AUTORIZADA                | REGISTRO FORA DO<br>HORÁRIO DO SETOR<br>NÃO AUTORIZADO | ACUMULO DE<br>BANCO DE HORAS<br>Não possul                              | USUFRUTO DO<br>BANCO DE HORAS<br>Não possuí  | HORAS EXTRAS<br>Não possui    |        |
| DADOS DO SEU SETOR                       |                                                        |                                                                         |                                              |                               |        |
| HORÁRIO DO SETOR<br>06:00:00 às 23:00:00 | HORA DE ENTRADA<br>07:00:00                            | 11:00                                                                   | INTERVALO<br>D:00 às 12:00:00                | HORA DE SAÍDA<br>16:00:00     |        |
|                                          | REGIST                                                 | RO DE COMPARECIMEI                                                      | NTO                                          |                               |        |
|                                          | HORÁF                                                  | NOS DO SERVIDOR - 16/08/20                                              | 322                                          |                               |        |
| ENTRADA<br>06:51:00h                     |                                                        | INTERVALO<br>11:26:57 às 13:17:18h                                      |                                              | saida<br>00:00:00h            |        |
| Q Solicitar trabalno<br>em dio não útil  | Visualizar<br>frequência do m                          |                                                                         | Visualizar meses<br>anteriores               | Solicitan trabalho<br>externo |        |
| Vernetari                                | a de Gestilo e Desempenho de Possoa - Sue (Lesp        | ar demonstrativo de compensaçã<br>anaparaceministrans e acordo – a xear | Bes.<br>Nar-Hossin-DE-20046-900   Telefonetw | 00 9789009                    |        |
|                                          | Desenvolvicio em Acordo de Corp                        | eração Términa INSS e ME   Versão 2.7                                   | 0.6.2 (2022-06-29 15:00) #                   |                               |        |

Cada tipo de compensação será apresentado em aba específica, assim, basta clicar naquele desejado.

PROGESP | UFGD

|                                                                                                    | SIAPE                                                                                                    |                                                                                                    | NC                                                                                                    | ME                                                                 |                                                                     |                      |                      | LOTAÇÃO            |              |
|----------------------------------------------------------------------------------------------------|----------------------------------------------------------------------------------------------------|----------------------------------------------------------------------------------------------------|----------------------------------------------------------------------------------------------------|--------------------------------------------------------------------|---------------------------------------------------------------------|----------------------|----------------------|--------------------|--------------|
| 99                                                                                                    | 99999                                                                                                    |                                                                                                    | NNNN NNN                                                                                                 | INNNNNN                                                            |                                                                     |                      |                      | 000000195          |              |
| ORAS COMUNS BANC                                                                                                    | CO DE HORAS RECESSO DE FIM DE ANO                                                                                                    |                                                                                                    |                                                                                                    |                                                                    |                                                                     |                      |                      |                    |              |
|                                                                                                    |                                                                                                    | Relatór                                                                                                    | io de Horas Co                                                                                           | muns para o S                                                      | ervidor                                                             |                      |                      |                    |              |
|                                                                                                    | MÊS/ANO                                                                                                    | Débito<br>Mês Anterior<br>(A)                                                                                                    | Créditos<br>(B)                                                                                          | Sub-Total<br>(C)                                                   | Débito Mês<br>Anterior que<br>Aparece sem<br>Compensação<br>(D)     | Sub-Total<br>(E)     | Débitos<br>(F)       | Saldo<br>(G)       | Ocorrência   |
| 1                                                                                                    | Horas Comuns - 08 / 2022                                                                                                    | 00.00                                                                                                    | 06:45                                                                                                    | 06:45                                                              | 00.00                                                               | 06:45                | - 01:53              | 04.52              | 33333        |
| Observação: O saldo do mé<br>Igendas:                                                                                                    | és é parcial e está sujetto a alterações.                                                                                                    |                                                                                                    |                                                                                                    |                                                                    |                                                                     |                      |                      |                    |              |
| Closervação: O saldo do má<br>egendas:<br>E5/ANO: Más o ano de con<br>3) CRÉDITOS: Horas de cro<br>3) CRÉDITOS: Horas de cro<br>5) SUB-TOTAL: (A-5): Difere<br>5) SUB-TOTAL: (A-5): Difere<br>5 | és é parcal e está sujeito a alterações.<br>Impociência;<br>R: Constein o resultado dia diferença apurada no m<br>dio acumulados dentro do mês de competência<br>inga entre as horas de CREDITOS (a) acumulados<br>cado da diferença entre a columa "C" e "D";<br>cos Sadas arecidades e fantas justicadas acumu<br>final do mês de competência, sendo negativo é to<br>columa "Ocorrência"; significa que não há dêbito n                                                                                                    | És anterior, SALDO, Ocomèrio<br>39393)<br>Jerroro do més de competênt<br>més anterior que aperece c<br>adas dentro do més de com<br>resportado para o mês seguir<br>o mês de competência.           | ias 00047, 00378, 0<br>ta e as de DÉBITO d<br>omo não compensa<br>setência;<br>te:                       | 0579, 09191, 08383,<br>Io MÊS ANTERIOR (A)<br>(do. Resultado da co | , C9898, 8888, 99999;<br>X<br>Luna "C".                             |                      |                      |                    |              |
| Cobservação: O saldo do má<br>agendas:<br>IES/ANO: Més o ano de con<br>J) CÁBITO MÉS ANTERIOR<br>J) CÁBITOS: Horas de crós<br>J) DENTO MÉS ANTERIOR<br>J) DENTO MÉS ANTERIOR<br>J) DENTOS: Horas de arras<br>J) SALDO: (C-F): Resultado<br>J) SALDO: (C-F): Resultado<br>J) SALDO: (C-F): Resultado<br>J) As Loras credoras no més<br>harricos                                                                                                    | és é parcial e está sujeito a aberações.<br>Impetência;<br>R: Contém o resultado dia diferença apurada no m<br>ditto acumulados dentro do meis de competêncio<br>nega entre sa horas de CREDITOS (3) a sumulados<br>ne que ANARCE SEM COMPENSAÇÃO: Debito di<br>ado da deferença entre a coluna "Ca "C" "O")<br>nos, saldas ameriçondas e fatas justificadas acum<br>final do meis de competência, sendo negativo é ta<br>coluna "Ocorrência", significa que não há débito n<br>nêmos", quando exibicio, refere-se à coluna "Saldor<br>s, decorrence sis compensação autoritada pela chu<br>re a consume "Umiti"entres | És anterior, SALDO. Ocomèno<br>38333)<br>mês anterior que aparece o<br>adas detros do mês de compesián<br>saportado para o mês de com<br>nes de competência.<br>-<br>fra, são utilizadas exclusivam | ias 00047, 00576, 0<br>sa e as de DÉBITO d<br>ormo não compensa<br>setência;<br>to:<br>ente para compens | 0579, 09191, 08393,<br>lo MÊS ANTERIOR (A)<br>ido. Resultado da co | ooasa, asaaa, sesse;<br>X<br>luna "C".<br>as justificadas, saidas a | ntecipadas e ausênci | las dentro do mês de | competência e do l | mediatamente |

### 9. VISUALIZAR MESES ANTERIORES

As fichas de frequências dos meses anteriores podem ser visualizados através do botão "Visualizar meses anteriores", da tela inicial.

| SISRE                                    | Severa de Togolos Helminico<br>de Forquéncia                                         |                                                                            |                                                                                    | 3911.02                         | <b>D</b> -sai |
|------------------------------------------|--------------------------------------------------------------------------------------|----------------------------------------------------------------------------|------------------------------------------------------------------------------------|---------------------------------|---------------|
| C                                        | 0ra atual<br>14:38:28                                                                |                                                                            | O05:5                                                                              | alhadas<br>7:07                 |               |
| MEUS DADOS                               |                                                                                      |                                                                            |                                                                                    |                                 |               |
| SIAPE<br>9999999                         | NNNN NNN NNI                                                                         | NOME<br>NNNN 📝                                                             |                                                                                    | <b>Lотаção</b><br>2635000000195 |               |
| MINHAS AUTORIZAÇÕES                      |                                                                                      |                                                                            |                                                                                    |                                 |               |
| COMPENSAÇÃO<br>AUTORIZADA                | REGISTRO FORA DO<br>HORÁRIO DO SETOR<br>NÃO ALITORIZADO                              | ACUMULO DE<br>BANCO DE HORAS<br>Não possul                                 | USUFRUTO DO<br>BANCO DE HORAS<br>Não possul                                        | HORAS EXTRAS<br>Não possui      |               |
| DADOS DO SEU SETOR                       |                                                                                      |                                                                            |                                                                                    |                                 | 10            |
| HORÁRIO DO SETOR<br>06:00:00 às 23:00:00 | HORA DE ENTRADA<br>07:00:00                                                          | 11:                                                                        | INTERVALO<br>00:00 às 12:00:00                                                     | HORA DE SAÍDA<br>16:00:00       |               |
|                                          | REGIST                                                                               | RO DE COMPARECIM                                                           | ENTO                                                                               |                                 |               |
|                                          | HORÁF                                                                                | IOS DO SERVIDOR - 16/08/                                                   | 2022                                                                               |                                 |               |
| entrada<br>06:51:00h                     |                                                                                      | INTERVALO<br>11:26:57 às 13:17:18h                                         |                                                                                    | saiba<br>00:00:00h ✔Marcar      |               |
|                                          |                                                                                      |                                                                            |                                                                                    |                                 |               |
| Q Solicitar trabalno<br>em dia não útil  | Visualizar<br>frequência do má                                                       |                                                                            | Visualizar meses<br>anseriores                                                     | Solicitar trabalho<br>externo   |               |
|                                          | Visualiza                                                                            | er demonstrativo de compens                                                | ações.                                                                             |                                 |               |
| Secretar                                 | ia de Gestilo e Desempenho de Pessoal - SGP   Espl<br>Desenvolvido em Acordo de Coop | anada dos Ministérios - Hloro C - 7º<br>eração Técnica INSS e ME    Versão | andar - Brasilia - DE - 70046-900   Telefone (X<br>2 7 0 6 7 (2022-06-29 15:00)(8) | 80 9789009                      |               |
|                                          |                                                                                      |                                                                            |                                                                                    |                                 |               |

Abrirá a tela para consulta de frequência de meses anteriores, onde o servidor/estagiário deverá inserir o mês com dois dígitos (mm) e o ano com quatro dígitos (aaaa).

| CONSULTA FREQUÊNCIA DE MESES ANTERIORES                                           |                                                                                                    |  |
|-----------------------------------------------------------------------------------|----------------------------------------------------------------------------------------------------|--|
|                                                                                   | Mês Ano<br>Utiliar serve serve se |  |
|                                                                                   | ✓ Continuar                                                                                                    |  |
| Informações<br>Mês: Más as frequência assejada<br>Anos Xon as frequência assejada |                                                                                                    |  |

Em seguida abrirá o registro de comparecimento do mês/ano solicitado.

|                                                                                                    | C.I.C.I.L.I                                                                    | armproce.                                              |                                                                                              |                                                                                              |                                                                      |                                                             |                                                                                |                                                                                        |
|----------------------------------------------------------------------------------------------------|--------------------------------------------------------------------------------|--------------------------------------------------------|----------------------------------------------------------------------------------------------|----------------------------------------------------------------------------------------------|----------------------------------------------------------------------|-------------------------------------------------------------|--------------------------------------------------------------------------------|----------------------------------------------------------------------------------------|
| EGISTRO DE COMPAI                                                                                                    | RECIMENTO                                                                      |                                                        |                                                                                              |                                                                                              |                                                                      |                                                             |                                                                                | _                                                                                      |
|                                                                                                    | 51APE<br>99999999                                                              |                                                        | NNNN P                                                                                       | NOME<br>NNN NNNNNN                                                                           |                                                                      | ном                                                         | situação<br>IOLOGADO                                                           |                                                                                        |
|                                                                                                    | олсАо<br>26350 - UFGD                                                          | 00000                                                  | 0195 - COORDENAD                                                                             | UNIDADE<br>ORIA ADMINIST E                                                                   | PLANEJ PESSOA                                                        | L 16                                                        | admissiko<br>i/07/2010                                                         |                                                                                        |
| HORÁNIO DO SECOR                                                                                                    |                                                                                |                                                        |                                                                                              | HOR                                                                                          | AND DO SERVIDOR                                                      |                                                             |                                                                                |                                                                                        |
|                                                                                                    |                                                                                | ENTRADA.                                               | 140                                                                                          | OD DO ALMOÇO                                                                                 |                                                                      | IIM DO ALMOÇO                                               | suit                                                                           | 64                                                                                     |
| 06:00:00 As 23:00:00                                                                                                    | ) · · ·                                                                        | 07:00:00                                               |                                                                                              | 00:00:00                                                                                     |                                                                      | 00:00:00                                                    | 13:00                                                                          | 0:00                                                                                   |
| ti.                                                                                                    | Interests                                                                      | Ma les reals                                           | Volta Internalia                                                                             | 07/2022                                                                                      | Bandrada                                                             | Instantin Domainte                                          | Salda da Dia                                                                   | Outrilada                                                                              |
| 51.                                                                                                    | Introde                                                                        | kia intervala                                          | Volta Intervalia                                                                             | Saids                                                                                        | Resultedo                                                            | Jornada Previna                                             | Seléo da Die                                                                   | Ocorriede                                                                              |
|                                                                                                    | 06:32.00                                                                       | 00:00:00                                               | 00:00:00                                                                                     | 13:12:49                                                                                     | 05:40                                                                | 05:00                                                       | + 00:40                                                                        | 22222                                                                                  |
| 01/07/2022                                                                                                    |                                                                                |                                                        |                                                                                              |                                                                                              |                                                                      |                                                             |                                                                                | 35355                                                                                  |
| 01/07/2022<br>5 02/07/2022                                                                                                 | 00:00:00                                                                       | 00:00:00                                               | 00:00:00                                                                                     | 00:00:00                                                                                     | 00:00                                                                | 00:00                                                       | 00:00                                                                          | 00000                                                                                  |
| 01/07/2022<br>5 02/07/2022<br>D 03/07/2022                                                                                 | 00:00:00                                                                       | 00:00:00                                               | 00:00:00                                                                                     | 00:00:00                                                                                     | 00:00                                                                | 00:00                                                       | 00:00                                                                          | c0000                                                                                  |
| 01/07/2022<br>5 02/07/2022<br>D 03/07/2022<br>04/07/2022                                                                   | 00:00:00                                                                       | 00:00:00<br>00:00:00<br>00:00:00                       | 00:00:00                                                                                     | 00:00:00<br>00:00:00<br>13:12:06                                                             | 00:00<br>00:00<br>05:40                                              | 00:00<br>00:00<br>05:00                                     | 00:00<br>00:00<br>- 00:20                                                      | 00000<br>00000<br>00047                                                                |
| 01/07/2022<br>5 02/07/2022<br>0 03/07/2022<br>04/07/2022<br>05/07/2022                                                     | 00:00:00<br>00:00:00<br>07:32:00<br>06:31:00                                   | 00:00:00<br>00:00:00<br>00:00:00<br>00:00:00           | 00:00:00<br>00:00:00<br>00:00:00<br>00:00:00                                                 | 00:00:00<br>00:00:00<br>13:12:06<br>13:11:01                                                 | 00:00<br>00:00<br>05:40<br>06:40                                     | 00:00<br>00:00<br>05:00<br>05:00                            | 00:00<br>00:00<br>- 00:20<br>+ 00:40                                           | c0000<br>c0000<br>c0047<br>33333                                                       |
| 01/07/2022<br>5 02/07/2022<br>0 03/07/2022<br>04/07/2022<br>05/07/2022<br>06/07/2022                                       | 00.00:00<br>00:00:00<br>07:32:00<br>06:31:00<br>06:37:00                       | 00:00:00<br>00:00:00<br>00:00:00<br>00:00:00<br>00:00: | 00:00:00<br>00:00:00<br>00:00:00<br>00:00:00<br>00:00:                                       | 00.00:00<br>00.00:00<br>13:12:06<br>13:11:01<br>13:07:22                                     | 00:00<br>00:00<br>05:40<br>06:40<br>06:30                            | 00:00<br>00:00<br>05:00<br>05:00<br>05:00                   | 00:00<br>00:00<br>- 00:20<br>+ 00:40<br>+ 00:30                                | 00000<br>00000<br>00047<br>33333<br>33333                                              |
| 01/07/2022<br>5 02/07/2022<br>D 03/07/2022<br>04/07/2022<br>05/07/2022<br>06/07/2022<br>07/07/2022                         | 0000:00<br>00:00:00<br>07:32:00<br>06:31:00<br>06:37:00<br>06:28:00            | 00:00:00<br>00:00:00<br>00:00:00<br>00:00:00<br>00:00: | 00.00:00<br>00.00:00<br>00.00:00<br>00.00:00<br>00.00:00<br>00.00:00                         | 00.00.00<br>00.00.00<br>13:12.06<br>13:11:01<br>13:07:22<br>13:00:56                         | 00:00<br>00:00<br>05:40<br>06:40<br>06:30<br>06:32                   | 00:00<br>00:00<br>05:00<br>05:00<br>05:00<br>05:00          | 00:00<br>00:00<br>- 00:20<br>+ 00:40<br>+ 00:30<br>+ 00:32                     | 60000<br>60000<br>60047<br>33333<br>33333<br>33333                                     |
| 01/07/2022<br>5 02/07/2022<br>0 03/07/2022<br>0 04/07/2022<br>0 06/07/2022<br>0 06/07/2022<br>0 08/07/2022                 | 000000<br>00,00,00<br>07,32,00<br>06,31,00<br>06,37,00<br>06,28,00<br>06,24,00 | 00:00:00<br>00:00:00<br>00:00:00<br>00:00:00<br>00:00: | 00:00:00<br>00:00:00<br>00:00:00<br>00:00:00<br>00:00:                                       | 00.00.00<br>00.00.00<br>13:12.06<br>13:11.01<br>13:07-22<br>13:00.56<br>13:12.59             | 00:00<br>05:40<br>05:40<br>06:40<br>06:30<br>06:32<br>05:48          | 00:00<br>00:00<br>05:00<br>05:00<br>05:00<br>05:00<br>05:00 | 00:00<br>00:00<br>+ 00:20<br>+ 00:40<br>+ 00:30<br>+ 00:32<br>+ 00:48          | 60000<br>60000<br>60007<br>33333<br>33333<br>33333<br>33333<br>83333<br>83333<br>83333 |
| 01/07/2022<br>5 02/07/2022<br>0 03/07/2022<br>0 05/07/2022<br>0 06/07/2022<br>0 06/07/2022<br>0 08/07/2022<br>5 08/07/2022 | 000000<br>0732.00<br>0631.00<br>0637.00<br>0628.00<br>0628.00<br>0624.00       | 00:00:00<br>00:00:00<br>00:00:00<br>00:00:00<br>00:00: | 00.00:00<br>00.00:00<br>00.00:00<br>00.00:00<br>00.00:00<br>00.00:00<br>00.00:00<br>00:00:00 | 00.00.00<br>10.00.00<br>13:12.06<br>13:11.01<br>13:07-22<br>13:00.56<br>13:12.59<br>00:00:00 | 00:00<br>00:00<br>05:40<br>06:30<br>06:32<br>06:32<br>06:48<br>06:50 | 00:00<br>00:00<br>05:00<br>05:00<br>05:00<br>05:00<br>05:00 | 00:00<br>00:00<br>- 00:20<br>- 00:40<br>- 00:30<br>- 00:32<br>- 00:48<br>00:60 | 60000<br>60000<br>60047<br>33333<br>33333<br>33333<br>• 33333<br>• 33333<br>• 60000    |

### **CONTATO PARA DÚVIDAS**

Em caso de dúvidas, entrar em contato com a Seção de Registro Funcional – SERF/DAP/CAPP/PROGESP, através do e-mail progesp.serf@ufgd.edu.br.

A fim de agilizar o atendimento, sempre que possível, encaminhar junto ao e-mail o "*Print Screen*" da tela referente a dúvida ou problema apresentado.